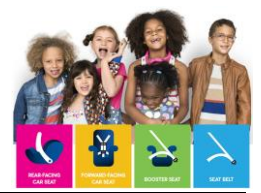

## **Creating an Account in the Learning Portal**

Thank you for choosing to take a CPST Continuing Education Unit (CPST CEU) webinar course, delivered via the **Child Passenger Safety Learning Portal**. This document will walk you through creating an account profile in the Learning Portal. Please utilize other job aids here.

## **Creating An Account**

- If you already have an account, login using your existing credentials.
- If you are a new user of **carseateducation.org**, click the **Create an Account** button to complete the sign-up process.

| Login with your registered email address and password |                       |  |  |  |  |  |  |
|-------------------------------------------------------|-----------------------|--|--|--|--|--|--|
| Your email                                            |                       |  |  |  |  |  |  |
| Password                                              |                       |  |  |  |  |  |  |
|                                                       |                       |  |  |  |  |  |  |
| Remember me                                           | Forgot your password? |  |  |  |  |  |  |
| Login                                                 |                       |  |  |  |  |  |  |
| OR                                                    |                       |  |  |  |  |  |  |
| + Create an account                                   |                       |  |  |  |  |  |  |

• Once you select "Create an account", you are redirected to enter your profile information. Complete this form and click "Create Account". (move over box)

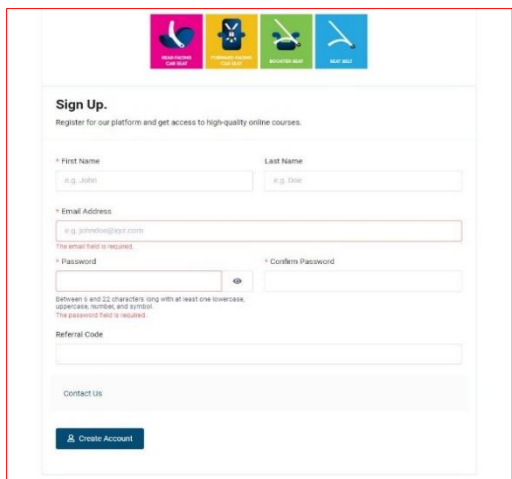

## Use referral code: WICPS

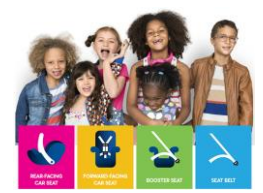

• You are redirected to your account dashboard. From here, you can select "My Courses" on the left.

|      |                         |   |          |                                                           |   |                           | s 🔵               |
|------|-------------------------|---|----------|-----------------------------------------------------------|---|---------------------------|-------------------|
| -    | Welcome back, Animal UP |   |          |                                                           |   |                           |                   |
| na 👍 | Cr O<br>The Restar      | * | 0/0<br>* | 0/0<br>torqueat                                           | 0 | 0= 0= 04<br>The sector by | e                 |
|      | Record Courses          |   |          |                                                           |   |                           | Sa la Ny Sarana A |
|      |                         |   |          |                                                           |   |                           |                   |
|      |                         |   |          |                                                           |   |                           |                   |
|      |                         |   |          | No courses found                                          |   |                           |                   |
|      |                         |   |          |                                                           |   |                           |                   |
|      | Your Recent Activities  |   |          |                                                           |   |                           |                   |
|      |                         |   |          |                                                           |   |                           |                   |
|      |                         |   |          |                                                           |   |                           |                   |
|      |                         |   |          |                                                           |   |                           |                   |
|      |                         |   |          |                                                           |   |                           |                   |
|      |                         |   |          | No Activities found                                       |   |                           |                   |
|      |                         |   |          | Logis lite on here not entreen environment of the society |   |                           |                   |

• Select "View Course Catalog", from the right, to begin searching for a course. Please utilize the "<u>How to take courses on carseateducation.org</u>" job aid to learn more about selecting and taking a course.

| 🔄 🗳 🎽 🔁                           | =                                |                    |                             | б <b>()</b> —-            |
|-----------------------------------|----------------------------------|--------------------|-----------------------------|---------------------------|
| ② Deshboard                       | My Courses<br>Heme / Courses     |                    |                             | Then Course Citralize (+) |
| 뗁 My Courses                      | E Sort By Most Recently Enrolled | V Filter By Status | Q, Search for Learning Path | Q, Search for Gorrace     |
| ♀ My Certificates                 |                                  |                    |                             |                           |
| R My Account                      |                                  |                    |                             |                           |
| <ul> <li>Announcementa</li> </ul> |                                  |                    | in which is a               |                           |
| 10                                |                                  |                    |                             |                           |